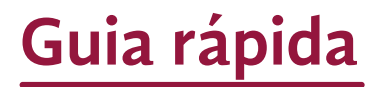

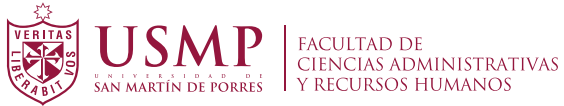

# **MESA DE PARTES VIRTUAL - 2020**

# A. COMO INGRESAR UN TRÁMITE DOCUMENTARIO VIRTUAL

#### PASO 1:

Entra a https://servicios.appsfca.site/mesadepartes e ingresa tu correo institucional.

|                                                              | Ingresar a mesa de partes virtual                                                                                                    |
|--------------------------------------------------------------|----------------------------------------------------------------------------------------------------|
|                                                              | Ingrese correo Institucional                                                                                                    |
|                                                              | Solicitar acceso +)                                                                                                    |
|                                                              |                                                                                                    |
|                                                              |                                                                                                    |
|                                                              |                                                                                                    |
|                                                              |                                                                                                    |
|                                                              |                                                                                                    |
| USAMP INCIDENT INCIDENT IN THE INFORMATION                   |                                                                                                    |
|                                                              |                                                                                                    |
| Restrablecer acceso al SAP y/o CORREO                        | Restrablecer acceso al SAP y/o CORREO                                                                                                    |
| Puede realizar la búsqueda por cualquiera de las siguientes: | Puede realizar la búsqueda por cualquiera de las siguientes:                                                                                   |
| DNI, N° de Matrícula, Código o Correo Institucional          | DNI, Nº de Matrícula, Código o Correo Institucional                                                                                            |
| Q. Buscar                                                    | Q Buscar                                                                                                    |
|                                                              | Apellidos y nombres: JUAN GUERRA PASTOR                                                                                                    |
|                                                              | N° Matricula: 2020226/90<br>Escuela: ADMINISTRACIÓN                                                                                            |
|                                                              | Carrea: juan_guerra5@usmp.pe                                                                                                    |
|                                                              | Adjuntar una foto de <u>un documento de identidad (</u> Ejm. Dni, Carnet Universitario)<br>caso contrario no se tomará en cuento su solicitud. |
|                                                              | Choose File No file chosen                                                                                                    |
|                                                              | Previsualización de imagen:                                                                                                    |
|                                                              | Ingrese un correo personal:                                                                                                    |
|                                                              | Escoger la(s) cuenta (s) que desea resetar:                                                                                                    |
|                                                              |                                                                                                    |
|                                                              | Realizar solicitud                                                                                                    |
|                                                              |                                                                                                    |

Sino recuerdas tu correo institucional, tu contraseña o el SAP, dale click en -<u>Si no recuerda su correo haga click aquí</u>-, coloca un dato requerido para poder ver tus datos generales y si deseas restablecer tu contraseña.

Ingrese a la plataforma y haga clic para iniciar un trámite.

|                     | DA1                   | OS PERSONALES                                                                                                    |                       |
|---------------------|-----------------------|----------------------------------------------------------------------------------------------------|-----------------------|
| DNI:                | 20226790              | Nº MATRÍCULA                                                                                                    | 00002020226790        |
| APELLIDOS Y NOMBRES | GUERRA PASTOR JUAN    |                                                                                                    |                       |
| CORREO USMP         | juan_querra5;@usmp.pe | CORREO                                                                                                    | juan.guerra@gmail.com |
|                     | +                     |                                                                                                    |                       |
|                     | ● ● Estimod           | AY TRÁMITES QUE MOSTRAR<br>o estudionte recuerde que solo se mostrar<br>realizados a partir del 17 de junio del 2019 | ù los                 |

## PASO 3:

Escoge el trámite que deseas realizar.

| Inicio / De | talles                             |                                                                                        |
|-------------|------------------------------------|----------------------------------------------------------------------------------------|
|             | The data water water build and the | Escoge un trámite:                                                                     |
|             | Seleccione un tramite              |                                                                                        |
|             |                                    |                                                                                        |
|             |                                    |                                                                                        |
|             |                                    |                                                                                        |
|             |                                    |                                                                                        |
|             | h                                  | nicio / Detalles                                                                       |
|             |                                    | Escoge un tràmite:                                                                     |
|             |                                    | Seleccione un trômite                                                                  |
|             |                                    | Seleccione un trámite                                                                  |
|             |                                    | REACTUALIZACIÓN DE MATRÍCULA                                                           |
| -           |                                    | RECTIFICACIÓN DE MATRÍCULA                                                             |
|             |                                    | RESERVA DE MATRICULA<br>CARTA DE PRESENTACIÓN PARA TRARA IO DE INVESTIGACIÓN(POSGRADO) |
|             |                                    | EXAMEN DE PLAZADOS                                                                     |

#### PASO 4:

Cada trámite tiene diferentes requisitos que debes subir a la plataforma.

| / Detalles |              |                                                          |          |                            |
|------------|--------------|----------------------------------------------------------|----------|----------------------------|
|            |              | Escoge un trámite:                                       |          |                            |
| RECTIF     | ICACIÓN DE N | IATRÍCULA                                                |          | ٣                          |
|            |              | Trámite escogido:                                        |          |                            |
|            |              | RECTIFICACIÓN DE MATRÍCULA                               |          |                            |
|            |              | Requisitos:                                              |          |                            |
| Formate    | o Re         | quisito                                                  | Costo    | Adjunto                    |
|            | Co           | onstancia de matrícula SAP                               |          | No file chosen             |
| ۵          | FC           | RMATO DE RECTIFICACIÓN DE MATRÍCULA                      |          | No file chosen             |
|            | N            | D TENER DEUDAS CON LA UNIVERSIDAD                        |          |                            |
|            | Re           | cibo cancelado por derecho de rectificación de matricula | 75.00    | Choose File No file chosen |
|            |              | 🗳 GUARDAR BORRADOR 🗸 GUARDAR Y ENVIAR PARA REVISÓN       | CANCELAR |                            |

 Descarga el formato para el trámite a realizar.
 Importante: Los formatos permitos son jpg. o png. y word, con un peso no mayor a 2 mb Todos los requisitos son necesarios para su revisión.
 \* (El recibo de pago se explica en B:VER EL ESTADO DE TU TRÁMITE DOCUMENTARIO VIRTUAL, PASO 4 y PASO 5)

# PASO 5:

Una vez Adjuntado los requisitos, le das click en GUARDAR Y ENVIAR PARA REVISIÓN, luego CONFIRMAR el envio de tus documentos.

| Inicio / Deta | illes                                     |                                                            |          |                                |  |  |  |  |  |
|---------------|-------------------------------------------|------------------------------------------------------------|----------|--------------------------------|--|--|--|--|--|
|               |                                           | Escoge un trámite:                                         |          |                                |  |  |  |  |  |
|               | RECTIFICACIÓN DE MATRÍCULA                |                                                            |          |                                |  |  |  |  |  |
|               | Trámite escogido:                         |                                                            |          |                                |  |  |  |  |  |
|               | RECTIFICACION DE MATRICULA<br>Requisitos: |                                                            |          |                                |  |  |  |  |  |
|               | Formato                                   | Requisito                                                  | Costo    | Adjunto                        |  |  |  |  |  |
|               |                                           | Constancia de matrícula SAP                                |          | Choose File Constancia SAP.png |  |  |  |  |  |
|               | 4                                         | FORMATO DE RECTIFICACIÓN DE MATRÍCULA                      |          | Choose File FORMATO RET.ULAjpg |  |  |  |  |  |
|               |                                           | NO TENER DEUDAS CON LA UNIVERSIDAD                         |          |                                |  |  |  |  |  |
|               |                                           | Recibo cancelado por derecho de rectificación de matricula | 75.00    | Choose File No file chosen     |  |  |  |  |  |
|               |                                           | E. GUARDAR BORRADOR VENVIA PARA REVISÓN                    | CANCELAR |                                |  |  |  |  |  |
|               |                                           |                                                            |          |                                |  |  |  |  |  |

| Inicio / Detall | es      |                                                         |                                         |                                |
|-----------------|---------|---------------------------------------------------------|-----------------------------------------|--------------------------------|
|                 |         | Confirmar operación                                     | ×                                       |                                |
|                 |         | N DE MATRICU Confirmar la generación de una p           | pre-solicitud y el envío para revisión  |                                |
|                 |         |                                                         | Confirmar Cancelar                      |                                |
|                 | Formato | Requisito                                               | Requisitos.                             | Adjunto                        |
|                 |         | Constancia de matrícula SAP                             |                                         |                                |
|                 | 6       | FORMATO DE RECTIFICACIÓN DE MATRÍCULA                   |                                         | Choose File FORMATO RET.ULAjpg |
|                 |         | NO TENER DEUDAS CON LA UNIVERSIDAD                      |                                         |                                |
|                 |         | Recibo cancelado por derecho de rectificación de matric |                                         | Choose File No file chosen     |
|                 |         | 🗷 GUARDAR BORRADOR 🗸 GUAI                               | RDAR Y ENVIAR PARA REVISÓN 🛛 🗑 CANCELAI | 2                              |
|                 |         |                                                         |                                         |                                |

GUARDAR BORRADOR Puedes guardar tu trámite si deseas enviarlo en otro momento.

# B. VER EL ESTADO DE TU TRÁMITE DOCUMENTARIO VIRTUAL

#### PASO 1:

En la pantalla principal veras el trámite ingresado y para ver el proceso del trámite le das click en icono de detalle.

| DNE: 20226790 Nº MATRÍCULA 0000202226790<br>APELLOS Y NOMBES GUERRA PASTOR JUAN<br>ESCUELA ADMISTRACIÓN<br>CORREO USMP Juan guerra Sgurmppe CORREO juan guerra ggmail.com<br>+ INICIAR UN TRÀMITE                                                                                                    |                     | DATOS F              | PERSONALES   |        |                 |  |
|----------------------------------------------------------------------------------------------------|---------------------|----------------------|--------------|--------|-----------------|--|
| UPELLIDOS Y NOMBERS UPERSA PASTOR JUNI SEQUEIA ADMINISTRACIÓN SORREO USMP Upan_guerra@gmail.com IIINCIAR UN TRÀMITE                                                                                                    | )NI:                | 20226790             | Nº MATRÍCULA | 00002  | 020226790       |  |
| SCUELA ADMINISTRACIÓN<br>SCREEG USMP juan_guerraSginumppe COBREO juanguerraggimal.com<br>+ INICIAR UN TRÀMITE                                                                                                    | APELLIDOS Y NOMBRES | GUERRA PASTOR JUAN   |              |        |                 |  |
| CORREO USMP juan_guerra5guurra5guurra5gu | SCUELA              | ADMINISTRACIÓN       |              |        |                 |  |
| + INICIAR UN TRÂMITE                                                                                                    | ORREO USMP          | juan_guerra5@usmp.pe | CORREO       | juan.g | uerra@gmail.com |  |
|                                                                                                    |                     | + INICIA             | R UN TRÁMITE |        |                 |  |
| SOLICITUD TRAMITE INGRESO ESTADO DETALLE                                                                                                    |                     |                      |              |        |                 |  |

#### PASO 2:

Tu solicitud se encuentra en revisión, donde se verifica que los documentos sean los correctos.

|                    |                                                                               | INFORMACIÓN DI                                              | EL DOCUMENTO     |                      |
|--------------------|-------------------------------------------------------------------------------|-------------------------------------------------------------|------------------|----------------------|
| SOLICITUD:         |                                                                               | SD=C6D3C6B523                                               |                  |                      |
| ESTADO:            |                                                                               | PRE-SOLICITUD                                               |                  |                      |
| TRAMITE:           |                                                                               | RECTIFICACIÓN DE MATRÍCULA                                  |                  |                      |
| ESTUDIANTE:        |                                                                               | GUERRA PASTOR JUAN                                          |                  |                      |
| PRE-SC<br>17/08/20 | D                                                                             | 2                                                           | 3                | 4<br>PAGO VERIFICADO |
|                    |                                                                               | REO                                                         | VISITOS          |                      |
| Formato            | Requisito                                                                     | REQ                                                         | UISITOS          | Adjunto              |
| Formato            | Requisito<br>Constancia de matrie                                             | REQ<br>cula SAP                                             | UISITOS<br>Costo | Adjunto              |
| Formato            | Requisito<br>Constancia de matrix<br>FORMATO DE RECTIFIC                      | REQU<br>CUIG SAP<br>XACIÓN DE MATRICULA                     | UISITOS<br>Costo | Adjunto<br>©         |
| Formato            | Requisito<br>Constancia de matri<br>FORMATO DE RECTIFIC<br>NO TENER DEUDAS CO | REQ<br>CUIG SAP<br>24CIÓN DE MATRÍCULA<br>NI LA UNIVERSIDAD | UISITOS<br>Costo | Adjunto<br>©         |

Importante: Finalizada la revisión, el trámite se habilitará para que puedas adjuntar archivos que necesites corregir y el recibo de pago por el trámite virtual. \* algunos trámites no tienen costo

## PASO 3:

Autorizado el trámite, se habilitará para adjuntar el recibo de pago por el trámite.

| talles                  |                                           |               |                 |
|-------------------------|-------------------------------------------|---------------|-----------------|
|                         |                                           |               |                 |
|                         | INFORMACIÓN                               | DEL DOCUMENTO |                 |
| SOLICITUD:              | SD-C6D3C68523                             |               |                 |
| ESTADO:                 | PRE-SOLICITUD                             |               |                 |
| TRAMITE:                | RECTIFICACIÓN DE MATRÍCULA                |               |                 |
| ESTUDIANTE:             | GUERRA PASTOR JUAN                        |               |                 |
|                         | R                                         | EQUISITOS     |                 |
| 19/06/2020 02:47        | CONSTANCIA DE MATRÍCULA SAP               |               |                 |
| 19/06/2020 02:47        | FORMATO DE RECTIFICACIÓN DE MATRÍCULA     |               |                 |
|                         |                                           |               |                 |
| U                       |                                           | 3             | (*)             |
| PRE-SOLIC<br>17/06/2020 | 1100 AUTORIZADO<br>23:58 19/06/2020 16:27 | TESORERIA     | PAGO VERIFICADO |
|                         | R                                         | EQUISITOS     |                 |
| Formato                 | Requisito                                 | Costo         | Adjunto         |
|                         | Constancia de matrícula SAP               |               | 0               |
| 4                       | FORMATO DE RECTIFICACIÓN DE MATRÍCULA     |               | •               |
|                         | NO TENER DELIDAS CON LA LINIVERSIDAD      |               |                 |

# PASO 4: Solo para los trámites que tienen costo.

Adjunta el recibo de pago por el trámite, primero le das click en GUARDAR y luego CONFIRMAR para guardar.

|                      | INFORMACIO                                   | ÓN DEL DOCUMENTO              |                 |
|----------------------|----------------------------------------------|-------------------------------|-----------------|
| SOLICITUD:           | SD-C6D3C6B523                                |                               |                 |
| ESTADO:              | PRE-SOLICITUD                                |                               |                 |
| TRAMITE:             | RECTIFICACIÓN DE MATRÍCULA                   |                               |                 |
| ESTUDIANTE:          | GUERRA PASTOR JUAN                           |                               |                 |
|                      |                                              | REQUISITOS                    |                 |
| 19/06/2020 02:47     | CONSTANCIA DE MATRÍCULA SAP                  |                               |                 |
| 19/06/2020 02:47     | FORMATO DE RECTIFICACIÓN DE MATRÍCULA        |                               |                 |
| 6                    | 0                                            | 3                             |                 |
| PRE-SOL<br>17/06/202 | CITUD AUTORIZADO<br>0 23:58 19/08/2020 16:27 | TESORERÍA<br>19/08/2020 18:31 | Pago Verificado |
|                      |                                              | REQUISITOS                    |                 |
| Formato              | Requisito                                    | Costo                         | Adjunto         |
|                      | Constancia de matricula SAP                  |                               | 0               |
| •                    | FORMATO DE RECTIFICACIÓN DE MATRÍCULA        |                               | ۲               |
|                      |                                              |                               |                 |

|                         |                  | INFORMACIÓN I                             | DEL DOCUMENTO            |         |
|-------------------------|------------------|-------------------------------------------|--------------------------|---------|
| SOLICITUD:<br>ESTADO:   |                  | Confirmar operación                       | ×                        |         |
| TRAMITE:<br>ESTUDIANTE: |                  | Confirmar el guardado del document        | o a trámite documentario |         |
|                         |                  |                                           | Confirmar Cancelar       |         |
|                         |                  |                                           |                          |         |
|                         |                  |                                           |                          |         |
|                         |                  |                                           |                          |         |
|                         |                  | RE                                        | QUISITOS                 |         |
| Formato                 | Requisito        |                                           | Costo                    | Adjunto |
|                         | Constancia de m  |                                           |                          | ٥       |
| 4                       | FORMATO DE RECT  | IFICACIÓN DE MATRÍCULA                    |                          | ø       |
|                         | NO TENER DEUDAS  |                                           |                          |         |
|                         | Recibo cancelado | por derecho de rectificación de matricula |                          |         |
|                         |                  | 🖬 guardar 🖉 Enviar                        | PARA APROBACIÓN 📋 ARCH   | IVAR    |

# PASO 5: Solo para los trámites que tienen costo.

Ya guardado, ahora si puedes hacer click en ENVIAR PARA APROBACIÓN y luego CONFIRMAR para enviarlo.

|                                   | INFORMACIÓN D                                      | EL DOCUMENTO                  |                 |
|-----------------------------------|----------------------------------------------------|-------------------------------|-----------------|
| SOLICITUD:                        | SD-C6D3C68523                                      |                               |                 |
| ESTADO:                           | EN REVISIÓN                                        |                               |                 |
| TRAMITE:                          | RECTIFICACIÓN DE MATRÍCULA                         |                               |                 |
| ESTUDIANTE:                       | GUERRA PASTOR JUAN                                 |                               |                 |
|                                   | REQ                                                | UISITOS                       |                 |
| 19/06/2020 02:47                  | CONSTANCIA DE MATRÍCULA SAP                        |                               |                 |
| 19/06/2020 02:47                  | FORMATO DE RECTIFICACIÓN DE MATRÍCULA              |                               |                 |
| 19/06/2020 16:40                  | RECIBO CANCELADO POR DERECHO DE RECTIFICACIÓN DE N | MATRÍCULA                     |                 |
|                                   |                                                    |                               |                 |
| $\bigcirc$                        | $\bigcirc$                                         | U                             | (*)             |
| PRE-SOLICITUD<br>17/08/2020 23:58 | AUTORIZADO<br>19/06/2020 16:27                     | TESORERIA<br>19/06/2020 16:31 | PAGO VERIFICADO |
|                                   | REG                                                | UISITOS                       |                 |
| Formato Rec                       | quisito                                            | Costo                         | Adjunto         |
| Cor                               | nstancia de matricula SAP                          |                               | 0               |
| FOR FOR                           | RMATO DE RECTIFICACIÓN DE MATRÍCULA                |                               | 0               |
|                                   | TENER DELIDAS CON LA UNIVERSIDAD                   |                               |                 |

|                                                          |              | Confirmar operación              | ×        |         |  |
|----------------------------------------------------------|--------------|----------------------------------|----------|---------|--|
| SOLICITUD:<br>ESTADO:<br>TRAMITE:<br>ESTUDIANTE:         |              | Confirmar el envio del documento |          |         |  |
|                                                          |              | R                                | QUISITOS |         |  |
| 19/06/2020 02:47<br>19/06/2020 02:47<br>19/06/2020 16:40 |              |                                  |          |         |  |
|                                                          |              |                                  |          |         |  |
|                                                          |              |                                  |          |         |  |
|                                                          |              | RI                               | QUISITOS |         |  |
| Formato                                                  | Requisito    |                                  | Costo    | Adjunto |  |
|                                                          |              | le matricula SAP                 |          | ٢       |  |
| 4                                                        |              |                                  |          | 0       |  |
|                                                          | NO TENER DEU | IDAS CON LA UNIVERSIDAD          |          |         |  |
|                                                          |              |                                  |          |         |  |

#### PASO 6:

Una vez verificado el pago por el trámite, solo queda esperar que concluya el proceso.

|                       |                  | INFORMACIÓN                                      | DEL DOCUMENTO                 |                           |               |
|-----------------------|------------------|--------------------------------------------------|-------------------------------|---------------------------|---------------|
| SOLICITUD:            |                  | SD=C6D3C6B523                                    |                               |                           |               |
| ESTADO:               |                  | EN REVISIÓN                                      |                               |                           |               |
| TRAMITE:              |                  | RECTIFICACIÓN DE MATRÍCULA                       |                               |                           |               |
| ESTUDIANTE:           |                  | GUERRA PASTOR JUAN                               |                               |                           |               |
|                       |                  | RE                                               | QUISITOS                      |                           |               |
| 19/06/2020 02:47      |                  | CONSTANCIA DE MATRÍCULA SAP                      |                               |                           |               |
| 19/06/2020 02:47      | 1                | FORMATO DE RECTIFICACIÓN DE MATRÍCULA            |                               |                           |               |
| 19/06/2020 16:40      |                  | RECIBO CANCELADO POR DERECHO DE RECTIFICACIÓN DE | MATRÍCULA                     |                           |               |
| (1                    | )                | (2)                                              | (3)                           | (4)                       |               |
| PRE-SOLI<br>17/06/202 | CITUD<br>0 23:58 | AUTORIZADO<br>19/08/2020 16:27                   | TESORERÍA<br>19/06/2020 18:31 | PAGO VERIFI<br>19/08/2020 | CADO<br>16:40 |
|                       |                  | RE                                               | QUISITOS                      |                           |               |
| Formato               | Requisito        |                                                  | Costo                         | Adjunto                   |               |
|                       | Constancia de m  | atricula SAP                                     |                               | ٢                         |               |
| 6                     | FORMATO DE RECT  | FICACIÓN DE MATRÍCULA                            |                               | 0                         |               |
|                       |                  |                                                  |                               |                           |               |

## PASO 7:

Concluido el proceso, podrás visualizar el documento tramitado y descargarlo en la parte de DOCUMENTO FINAL.

| PROGRESO         |
|------------------|
|                  |
|                  |
| 19/06/2020 16:42 |
|                  |
|                  |
|                  |
|                  |
|                  |
|                  |
| A                |
|                  |
|                  |

Igunos trámites se comunican via correo institucional.

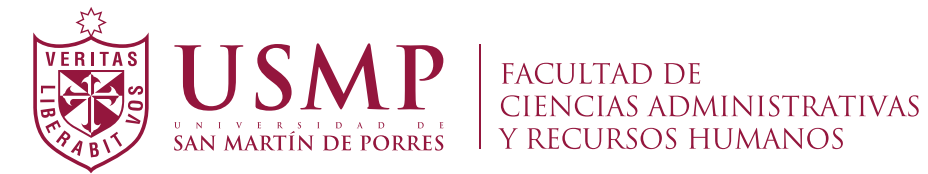